http://www.nusoft.com.tw

🔜 🔄 Internet Security Fighter 🚽

2007/6/4 - 2007/6/10

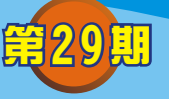

# 郵件伺服器 / ML系列報導

### 技術淺談與應用 - 企業邁向 M 化的最佳選擇: NUS-ML2000 導入 Push Mail功能

名 🖩 🗄

在最近,企業若只談 e 化就太落伍了,現在最流行的是企業 M (Mobilize) 化一企業 行動化。企業 M 化,就是使用者透過網路、資訊、通信的結合,可以在任何時間、地 點,輕鬆上網收取、處理所需要之資料,達到行動辦公的效果。然而,企業 M 化的應 用方式眾多,而至今最受到企業歡迎的應用方式,就是 Push Mail。

### 什麼是 Push Mail?

在這個資訊、網路發達的時代,科技已經發展到利用手機(PDA Phone / Smart Phone)就可以隨時隨地收發信件;無論在乘坐大眾交通工具或走在路上。因此,利用手機收發信件已成為每位商務人士不可缺少的重要溝通管道。

利用手機收發信件雖可即時處理各項公司事務,但是需要手機每隔一段時間就檢查 是否有新信件,十分浪費手機為數不多的電力與傳輸費用。若改為手動收取信件又很 麻煩,甚至還有可能延誤處置重要信件而錯失商機...。就因為是這樣,所以新軟系統 特別在 NUS-ML2000 中加入了即時信件通知-Push Mail 這項相當受到商務人士青睞 的功能,來提升利用手機收發信件之實用性。

Push Mail 的表現方式就像是手機簡訊一樣,信件會被自動"Push"到使用者的手機中,完全不需要使用者主動或手機定時檢查信件。當 NUS-ML2000 收到寄給使用者的信件,NUS-ML2000 會即時主動將信件傳送給使用者之手機。而在一般時間手機不會三不五時的主動向 NUS-ML2000 連線檢查是否有新信件,有效大幅減少手機的電力消耗與傳輸費用的浪費。

### NUS-ML2000 Push Mail 的運作原理與使用條件

網路的資料傳輸方式有兩種 – Client-Pull 與 Server-Push

Client-Pull:使用者(Client)向遠端的伺服器(Server)要求服務,伺服器再將使用者所要求的資料傳送給使用者(ex.:網頁瀏覽、檔案下載...)。

Server-Push:使用者事先在伺服器上設定想要接收的資料。往後,只要伺服器擁有此 資料便會主動傳送給使用者。使用者完全不需要主動下載,即可收到資 料(ex.: Point Cast)。NUS-ML2000的Push Mail 功能就是利用 Server-Push之原理運作。

如想使用 NUS-ML2000 所提供的 Push Mail 功能,先決條件是其手機必須擁有連上網際網路之能力(透過 WiFi、3G、GPRS...),且可收發信件並支援 Push Mail。 (近幾年的 PDA Phone、Smart Phone 皆適用)

軟系统・資安門

ナ

確定手機符合 Push Mail 的條件後,使用者需在 NUS-ML2000 的 Web Mail 界面中設定 Push Mail 發送規則(收件者、寄件者、主旨、內容...),並啟用手機的 Push Mail 功能。往後只要 NUS-ML2000 收到寄給使用者之信件,且該信件符合 Push Mail 發送規則時,NUS-ML2000 則會立即透過網路,主動將信件送抵使用者的手機。

F.

Vuset

http://www.nusoft.com.tw

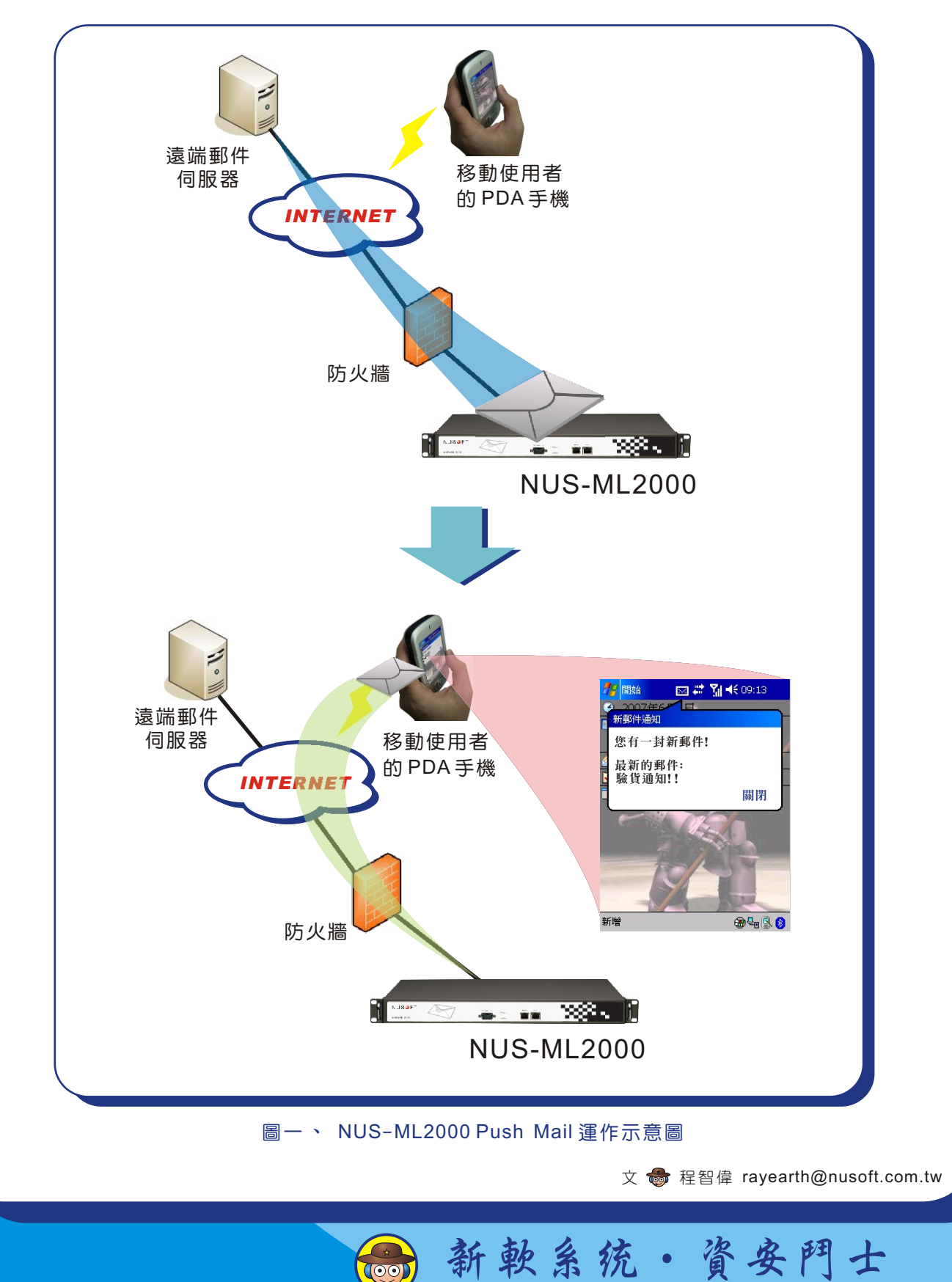

## 市場行銷報導 - 如何選用適當的帳號新增方式

當郵件伺服器架設完成之後,剩下最麻煩的事情就是使用者帳戶建置。為了讓管理 人員能夠方便快速的建立使用者之帳戶,新軟郵件伺服器內建了多種使用者帳戶新增 方式供管理員選擇。那如何選擇一個適用的帳號建置方式,讓帳號建置之工作事半功 倍呢?

新軟郵件伺服器內建的帳號新增方式有下列幾種(以NUS-ML2000為例):

名 围 翻

● 詢問原郵件伺服器-

此種帳號新增方式又叫作帳號無痛移植。適用在以NUS-ML2000"取代企業原本架設的郵件伺服器"或是"取代託人代管的郵件伺服器"這兩種情況。只要企業原來的郵件伺服器仍然可以連上,NUS-ML2000即可透過使用者信件收發之動作,自動從企業原來的郵件伺服器中移植使用者之帳號、密碼,完全不需管理人員手動鍵入。

以"詢問原郵件伺服器"方式新增使用者帳號,除了可以相當輕鬆的完成使用者帳號、密碼的轉移之外,亦可以從企業原本之郵件伺服器中移植使用者尚未取回的郵件,有效避免因為郵件伺服器的轉換而造成郵件遺失。

#### ●自動新増-

當企業未曾使用過郵件伺服器,或是企業原本的郵件伺服器已無法連上時,可使用 NUS-ML2000的自動新增方式建立使用者帳號。

自動新增帳號的運作方式與"詢問原郵件伺服器"之運作方式有點類似,一樣也是 透過使用者信件收發之動作建立使用者帳號、密碼。其最大的差別是"詢問原郵件伺 服器"會向企業原本之郵件伺服器查詢帳號密碼之真偽,而"自動新增"則無此判別 動作。所以在使用"自動新增"方式建立帳號時,當帳號建立已經完成,需將帳號建 立方式變更為"手動建立",並檢視使用者帳號是否皆為正常。

### ●結合LDAP Server-

倘若企業擁有 LDAP 伺服器時,管理人員可以利用其帳號整合之特性,統一管理企業所有系統之帳號與密碼-電子公文系統、行銷管理系統...當然也包含了電子郵件系統。NUS-ML2000 可以與 LDAP 伺服器結合,從 LDAP 伺服器處自動取得使用者之帳號、密碼,管理人員可輕鬆達到使用者帳號整合之目的。

### ●手動設定-

NUS-ML2000 除了擁有一些自動帳號建置機制之外,當然也可以利用手動鍵入帳號 方式完成帳號建置工作。手動建置帳號的方式分為兩種:管理人員除了可以利用 NUS-ML2000 的管理介面鍵入使用者帳戶之外,亦可以將 NUS-ML2000 的使用者帳 戶資料匯出修改後,再行匯入。

手動鍵入使用者帳號的工作往往煩悶、耗時、易出錯。所以除非是使用者數量不 多,否則不建議管理人員全程使用手動方式完成使用者帳戶建置工作。管理人員可以 先行採用"詢問原郵件服務器"或是"自動新增"這兩種帳號建置模式初步完成大致 上的帳戶建置,再利用"手動設定"完善整個使用者帳戶。

新軟系统· 資安門

士

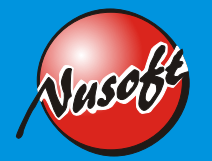

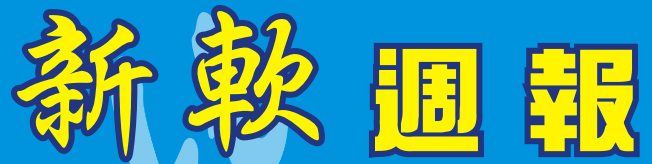

| 帳號新增方式 | 詢問原郵件伺<br>服器             | 自動新增         | 結合 LDAP<br>伺服器           | 手動設定    |
|--------|--------------------------|--------------|--------------------------|---------|
| 使用條件   | 企業原來的郵<br>件伺服器仍然<br>可以連上 | _            | 企業擁有<br>LDAP 伺服器         | _       |
| 適用時機   | 替換企業原有<br>的郵件伺服器         | 新架設郵件伺<br>服器 | 統一管理企業<br>所有系統之帳<br>號與密碼 | 使用者數量不多 |

文 👦 程智偉 rayearth@nusoft.com.tw

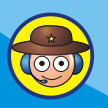

新軟系统・資安門士